## 在WAP125和WAP581上配置電子郵件設定並自 定義電子郵件通知

#### 目標

網路管理員在網路上經常遇到問題,需要立即採取措施。為了滿足這些需求,管理員可以選擇 在流動裝置上或通過電子郵件接收重要的網路更新。

系統事件是一些可能需要注意的活動,以及為使系統順利運行並防止故障所採取的必要措施。 這些事件將記錄為日誌。日誌可以傳送到遠端伺服器,該伺服器記錄所有網路活動的日誌。要 瞭解如何在WAP上配置遠端日誌設定,請按一下<u>此處</u>。要瞭解如何配置和檢視系統日誌,請 按一下<u>此處</u>。

WAP125和WAP581還可以配置為生成電子郵件通知,通知您所選的網路事件,其中包含裝置 和思科支援通知,例如網路設定更改、新韌體、裝置狀態以及連線到網路的裝置上的其他更新 。

本文檔旨在向您展示如何在WAP125和WAP581上配置電子郵件設定並自定義由網路事件引起 的電子郵件通知。

#### 適用裝置

- WAP125
- WAP581

#### 軟體版本

• 1.0.0.4

### 配置電子郵件設定

#### 配置電子郵件警報

步驟1.登入到基於Web的實用程式,然後選擇System Configuration > Notification。

| $\otimes$ | Getting Started      |
|-----------|----------------------|
| ۵         | System Configuration |
|           | LAN                  |
|           | Time                 |
|           | Notification         |
|           | User Accounts        |
|           | Management           |
|           | Security             |

步驟2.勾選Enable Administrative Mode覈取方塊以啟用電子郵件警報功能。

| Email Alert                 |         |     |
|-----------------------------|---------|-----|
| Administrative Mode:        | Enable  |     |
| From Email Address: 2       |         |     |
| Log Duration: 🔞             | 30      | Min |
| Scheduled Message Severity: | Warning | •   |
| Urgent Message Severity:    | Alert   | •   |

步驟3.在From Email Address 欄位中,輸入傳送的電子郵件地址。建議使用非個人電子郵件 地址。

**提示:**確保已調整具有關聯電子郵件地址的必要安全引數。要瞭解更多資訊,請訪問首選電子 郵件客戶端的隱私設定。

附註:本示例使用<u>ccoesup@gmail.com</u>。

| Email Alert                 |                   |    |     |
|-----------------------------|-------------------|----|-----|
| Administrative Mode:        | C Enable          |    |     |
| From Email Address: 🔞       | ccoesup@gmail.com | כ  |     |
| Log Duration: 😮             | 30                |    | Min |
| Scheduled Message Severity: | Warning           | ¢  |     |
| Urgent Message Severity:    | Alert             | \$ |     |

步驟4.在Log Duration欄位中,輸入系統日誌消息的傳送頻率(以分鐘為單位)。範圍為30-

#### 附註:在此示例中,使用30。儲存配置後,日誌運行的計時器即會開始。

| Email Alert                 |                   |     |
|-----------------------------|-------------------|-----|
| Administrative Mode:        | C Enable          |     |
| From Email Address: 😮       | ccoesup@gmail.com |     |
| Log Duration: 😮             | 30                | Min |
| Scheduled Message Severity: | Warning           | •   |
| Urgent Message Severity:    | Alert             | •   |

步驟5.在「Scheduled Message Severity」下拉選單中,選擇WAP將警報傳送到已配置電子郵 件地址的嚴重性級別。選擇的嚴重性包括所有更高級別,因此會保留所有嚴重性級別的日誌 (從頂級到所選級別)。預設嚴重性為警告。

- 緊急 這是級別0。系統不可用。這通常廣播到所有進程。
- 警報 這是級別1。需要立即採取行動。
- •嚴重 這是第2級。嚴重情況,如硬體裝置錯誤。
- 錯誤 這是級別3。錯誤條件。
- 警告 這是第4級。警告條件。
- 注意 這是第5級,正常但重要的情況。
- 資訊 這是級別6。僅資訊性消息。不是錯誤條件但可能需要特殊處理的條件。
- 調試 這是第7級。調試消息包含通常僅在調試程式時使用的資訊。

附註:在本示例中,選擇了Error。

| Email Alert                 |                                    |
|-----------------------------|------------------------------------|
| Administrative Mode:        | C Enable                           |
| From Email Address: 0       | ccoesup@gmail.com                  |
| Log Duration: 🤨             | Emergency<br>Alert<br>Critical     |
| Scheduled Message Severity: | ✓ Error                            |
| Urgent Message Severity:    | Warning<br>Notice<br>Info<br>Debug |

步驟6.從Urgent Message Severity下拉選單中,選擇一種嚴重性,WAP將在該嚴重性中立即 在計畫的日誌持續時間之外向配置的電子郵件地址傳送電子郵件。預設值為Alert。

**附註:**在本示例中,選擇了Alert。

#### Email Alert

| Administrative Mode:                                | C Enable                                    |    |
|-----------------------------------------------------|---------------------------------------------|----|
| From Email Address: 🔞                               | ccoesup@gmail.com                           |    |
| Log Duration: 😮                                     | 30                                          |    |
| Scheduled Message Severity:                         | Error                                       | \$ |
| Urgent Message Severity:                            | Emergency<br>✓ Alert<br>Critical            |    |
| Mail Server Configuration Server IPv4 Address/Name: | Error<br>Warning<br>Notice<br>Info<br>Debug |    |

步驟7.按一下「Save」。

現在,您應該已經在WAP125和WAP581上成功配置了電子郵件警報。

#### 郵件伺服器配置

步驟1。在「Server IPv4 Address/Name」欄位中,輸入郵件伺服器的有效主機名稱。

附註:在本示例中,Google郵件伺服器配置有伺服器地址smtp.gmail.com。

| Mail Server Configuration   |                |
|-----------------------------|----------------|
| Server IPv4 Address/Name: 🔞 | smtp.gmail.com |
| Data Encryption:            | TLSv1          |
| Port: 😮                     | 465            |
| Username: 0                 |                |
| Password: 😨                 |                |

步驟2.從Data Encryption下拉選單中,選擇一種將郵件傳送到您的電子郵件的加密方法。加密 方法還必須與SMTP埠匹配。選項包括:

\$

• 開啟 — 電子郵件中將不使用加密。

• TLSv1 — 傳輸層安全第1版(TLSv1)是一個加密協定,它為Internet上的通訊提供安全性和

資料完整性。此加密使用SMTP埠587。

附註:本示例使用TLSv1。

| Mail Server Configuration     |                |
|-------------------------------|----------------|
| Server IPv4 Address/Name: (2) | smtp.gmail.com |
|                               | Open           |
| Data Encryption:              | ✓ TLSv1        |
|                               |                |
| Port: 😮                       | 465            |
| Port: 😮<br>Username: 😮        | 465            |

步驟3.在「埠」欄位中輸入郵件伺服器的埠號。這是用於傳送電子郵件的出站埠號。有效的埠 號範圍為0到65535,簡單郵件傳輸協定(SMTP)的預設值為465。

附註:本示例使用SMTP埠號587。

| Mail Server Configuration    |                |
|------------------------------|----------------|
| Server IPv4 Address/Name: () | smtp.gmail.com |
| Data Encryption:             | TLSv1          |
| Port: 😢                      | 587            |
| Username: 🕜                  |                |
| Password: 🕜                  |                |

步驟4.在Username欄位中,輸入使用者名稱或傳送電子郵件位址。

附註:本示例使用<u>ccoesup@gmail.com</u>。

| Mail Server Configuration   |                   |
|-----------------------------|-------------------|
| Server IPv4 Address/Name: 🔞 | smtp.gmail.com    |
| Data Encryption:            | TLSv1 \$          |
| Port: 😮                     | 587               |
| Username: 👔                 | ccoesup@gmail.com |
| Password: 🕜                 |                   |

步驟5.(可選)在Password欄位中輸入您在上述使用者名稱中設定的密碼。

附註: 強烈建議使用單獨的電子郵件帳戶, 而不是使用個人電子郵件來維護隱私。

| Mail Server Configuration   |                   |
|-----------------------------|-------------------|
| Server IPv4 Address/Name: 0 | smtp.gmail.com    |
| Data Encryption:            | TLSv1 \$          |
| Port: 😧                     | 587               |
| Username: 😧                 | ccoesup@gmail.com |
| Password: 🕜                 | [ ····· ]         |

步驟6.按一下「Save」。

現在,您已成功在WAP125和WAP581上配置郵件伺服器配置。

#### 消息配置

步驟1.在To Email Address 1欄位中輸入電子郵件地址。地址是網路更新的接收方。

**附註:**強烈建議使用單獨的電子郵件帳戶,而不是使用個人電子郵件來維護隱私。在本示例中 ,使用<u>ccoesup2@gmail.com</u>作為示例。

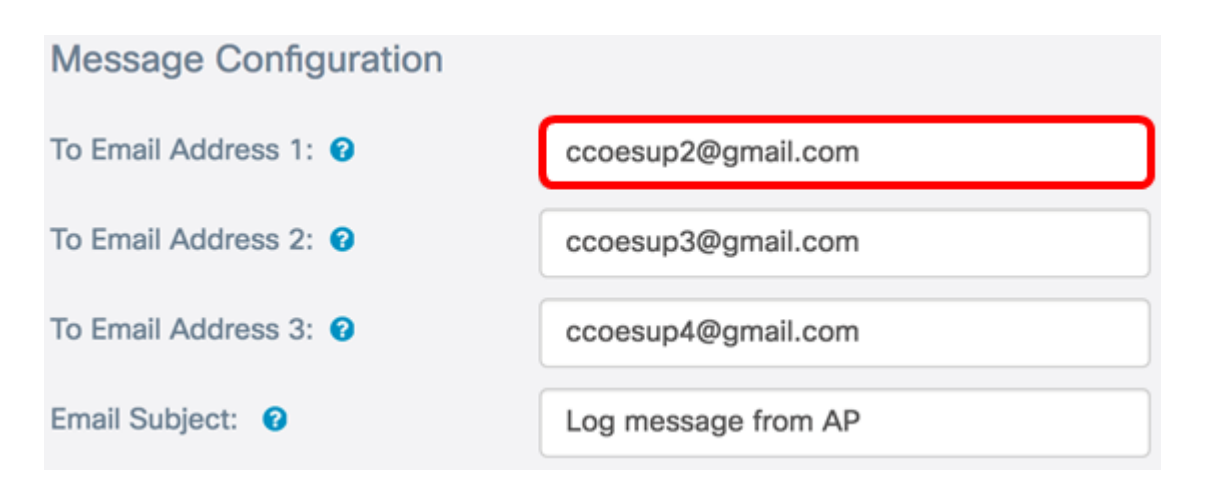

步驟2.(可選)在對應的To Email Address欄位中輸入二級和/或三級電子郵件地址。

附註:在此範例中,使用ccoesup3@gmail.com和ccoesup4@gmail.com。

| Message Configuration |                     |
|-----------------------|---------------------|
| To Email Address 1: 🕜 | ccoesup2@gmail.com  |
| To Email Address 2: 🔞 | ccoesup3@gmail.com  |
| To Email Address 3: 😯 | ccoesup4@gmail.com  |
| Email Subject: 🕜      | Log message from AP |

步驟3.在*Email Subject*欄位中輸入主題行的文本。最大字元數為255。預設消息是AP的日誌消 息。

附註:在本示例中,電子郵件主題是來自WAP125\_Lobby的更新。

| Message Configuration |                           |
|-----------------------|---------------------------|
| To Email Address 1: 😮 | ccoesup2@gmail.com        |
| To Email Address 2: 😮 | ccoesup3@gmail.com        |
| To Email Address 3: 😮 | ccoesup4@gmail.com        |
| Email Subject: 💡      | Updates from WAP125_Lobby |

步驟4.按一下「Save」。

. .

從WAP收到的電子郵件的示例如下所示:

# ccoesup@gmail.com to me ▼

#### Log Message from AP 192.168.100.136 TIME Priority Process Id Message

| 1 ITWING      | rinomy   | 10000 | 50 M        | riosadao                                                                                   |  |
|---------------|----------|-------|-------------|--------------------------------------------------------------------------------------------|--|
|               |          |       |             |                                                                                            |  |
| May 28 2017 2 | 23:22:30 | 6     | dman[1232]  | DHCP-client: Interface brtrunk obtained lease on 192.168.100.136.                          |  |
| May 28 2017   | 23:22:32 | 6     | sntp[16604] | Update ntp_server1 to 0.ciscosb.pool.ntp.org successfully                                  |  |
| May 28 2017   | 23:22:32 | 6     | sntp[16604] | Update ntp_server2 to 1.ciscosb.pool.ntp.org successfully                                  |  |
| May 28 2017   | 23:22:32 | 6     | sntp[16604] | Update ntp_server3 to 2.ciscosb.pool.ntp.org successfully                                  |  |
| May 28 2017   | 23:22:32 | 6     | sntp[16604] | Update ntp_server4 to 3.ciscosb.pool.ntp.org successfully                                  |  |
| May 28 2017 2 | 23:22:37 | 6     | sntp[16604] | sntp set_time: sync system time to ntp server(104.236.88.28) time Sun May 28 23:22:37 2017 |  |

### ccoesup@gmail.com to me 💌

| Log Message<br>TIME | from AP<br>Priority | 192.1<br>Proce | 68.100.136<br>ss Id | Message                                                                                  |
|---------------------|---------------------|----------------|---------------------|------------------------------------------------------------------------------------------|
| May 29 2017         | 00:22:37            | 6              | sntp[16604]         | Update ntp_server1 to 0.ciscosb.pool.ntp.org successfully                                |
| May 29 2017         | 00:22:37            | 6              | sntp[16604]         | Update ntp_server2 to 1.ciscosb.pool.ntp.org successfully                                |
| May 29 2017         | 00:22:38            | 6              | sntp[16604]         | Update ntp_server3 to 2.ciscosb.pool.ntp.org successfully                                |
| May 29 2017         | 00:22:38            | 6              | sntp[16604]         | Update ntp_server4 to 3.ciscosb.pool.ntp.org successfully                                |
| May 29 2017         | 00:22:43            | 6              | sntp[16604]         | sntp set_time: sync system time to ntp server(95.81.173.8) time Mon May 29 00:22:43 2017 |

#### 現在,您已成功在WAP125和WAP581上配置消息配置。